### **Accessing Blackboard**

Step 1. Navigate to <u>http://blackboard.kaust.edu.sa</u>, alternatively you can access Blackboard through the link in <u>Portal</u>; this however will just take you directly to the same site.

Step 2. If you have a KAUST Username and password, select *Login with KAUST Account*; if you are a visitor select *Login with alternate account*.

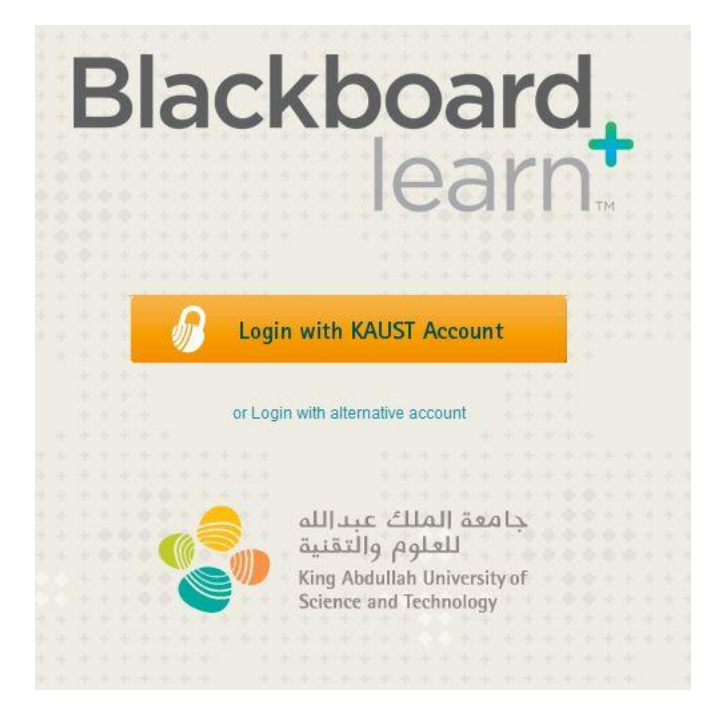

Step 3. For KAUST Staff and Students, complete the Waseet login page, then click login.

| Login with KAUST Account Username: Password: Iogin                                             |                                                                                                    |
|------------------------------------------------------------------------------------------------|----------------------------------------------------------------------------------------------------|
| You are attempting to login to<br>blackboard.kaust.edu.sa using KAUST Username and<br>Password |                                                                                                    |
|                                                                                                | Username         Password:         login         You are attempting to login to         blackboard.kaust.edu.sa using KAUST Username and         Password |

Step 4. Vistors should complete the Vistor login page, then click Login.

| E             | 3la      | cł                        | kboard<br>learn                                                                                                    |                                       |
|---------------|----------|---------------------------|----------------------------------------------------------------------------------------------------|---------------------------------------|
| US            | SERNAME: |                           | ICCITIT                                                                                                    |                                       |
| PA            | SSWORD:  | :                         |                                                                                                    |                                       |
|               |          |                           |                                                                                                    |                                       |
|               | Login    |                           | ***********                                                                                                    |                                       |
|               | Login    | 1 + 4 +<br>+ + +<br>+ + + | **************<br>****************<br>*******                                                                         |                                       |
|               | Login    | Login                     | n with KALIST Account                                                                                                 |                                       |
| * * * * * *   | Login    | Login                     | n with KAUST Account                                                                                                  |                                       |
| * * * * * * * | Login    | Login                     | i with KAUST Account                                                                                                  |                                       |
|               | Login    | Login                     | i with KAUST Account                                                                                                  |                                       |
|               | Login    | Login                     | i with KAUST Account<br>جامعة إلملك عبد اللم                                                                          | · · · · · · · · · · · · · · · · · · · |
|               | Login    | Login                     | with KAUST Account<br>جامعة الملك عبدالله<br>للعلوم والتقنية                                                          |                                       |
|               | Login    | Login                     | with KAUST Account<br>جامعة الملك عبدالله<br>للعلوم والتقنية<br>King Abdullah University of                           |                                       |
|               | Login    | Login                     | with KAUST Account<br>جامعة الملك عبداللم<br>للعلوم والتقنية<br>King Abdullah University of<br>Science and Technology |                                       |
|               | Login    | Login                     | with KAUST Account<br>جامعة الملك عبدالله<br>للعلوم والتقنية<br>King Abdullah University of<br>Science and Technology |                                       |
|               | Login    | Login                     | with KAUST Account<br>جامعة الملك عبداللم<br>للعلوم والتقنية<br>King Abdullah University of<br>Science and Technology | * * * * * * * * * * * * *             |

Step 5. Once you have logged in, you should see the courses that you are teaching or are enrolled in, in the *Course Quickview module*.

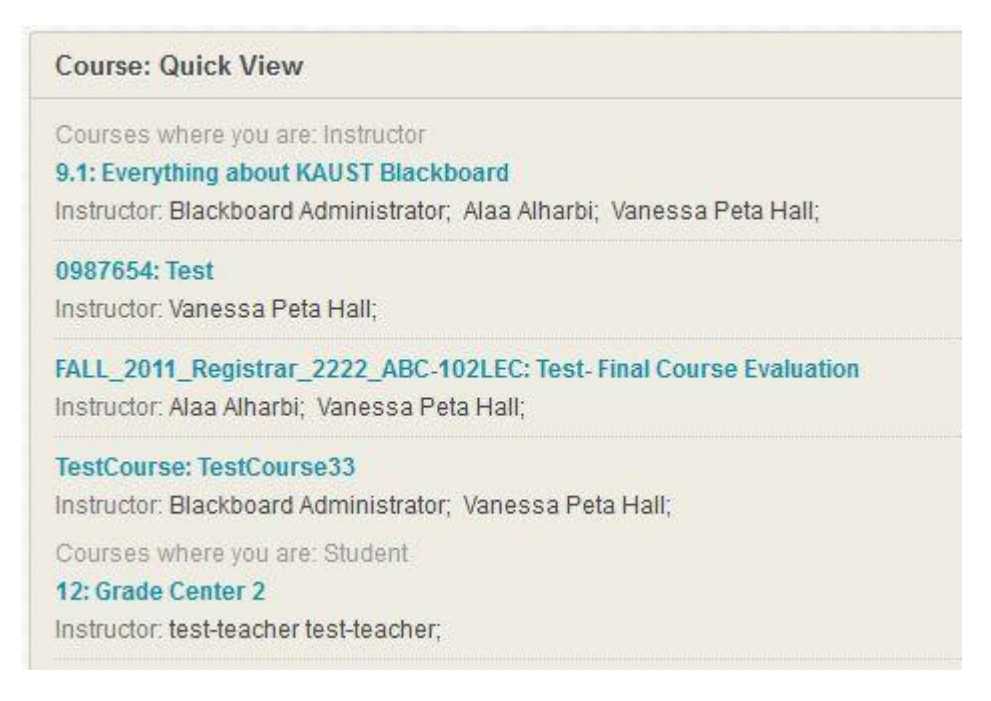

### **Navigating Your Dashboard**

| Course: Quick View 2                                                                                                    | IT Services 7                                                                                                    |
|----------------------------------------------------------------------------------------------------|----------------------------------------------------------------------------------------------------|
| Courses where you are: Instructor                                                                                                    | it.kaust.edu,sa                                                                                                    |
| SUMMER_2012: SUMMER_2012                                                                                                    | Knowledge Base - userquides & self service information                                                                                                    |
| TestCourse: TestCourse33                                                                                                    | Telephone Eilling - home phone, rates and plans     Software Solutions - software available for free or to purchase     Open a ticket - open a new IT licket or manage existing ones                               |
| My Announcements 3                                                                                                    | Faculty are eligible for a Research Group Website to showcase their groups research activities.<br>To request a site, or seek assistance with your existing site please contact the IT Service Desk                |
| No Institution Announcements have been posted in the last 7 days.                                                                                                    | IT Service Desk: Directly open your own tickets using the 'Open a ticket' link, contact them via ithelpdesk@kaust.edu.s<br>phone them on 02 808 0910                                                               |
| No Course or Organization Announcements have been posted in the last 7 days.                                                                                                    | You are always welcome to walk in and visit the IT Service desk in Building 14, level 2. When you enter the building go r<br>at the security desk.                                                                 |
| more announcements>                                                                                                    | Please note: IT Services is unable to assist with personal laptops                                                                                                    |
| My Course Evaluations 4                                                                                                    | Useful Tips & Quick Guides                                                                                                    |
| Click here to access Funkution k/IT for source evaluation information and results                                                                                                    | Useful Tips:                                                                                                    |
| Citox nere to access Evaluation of Fourse evaluation monitation and results.                                                                                                    | Tired of the standard look and feel of your Blackboard course?                                                                                                    |
|                                                                                                    | from. The theme changes only the appearance of the course site page. It does not affect any of the content you have creat<br>in your course. You can change themes for one course without affecting other courses. |
| Event Calendar 5                                                                                                    | To change your theme:                                                                                                    |
| No calendar events have been posted for the next 7 days.                                                                                                    | Go to Control Panel -> Customization -> Teaching Style -> Select Course Theme                                                                                                    |
| more calendar events                                                                                                    | If you require assistance in migrating content or copying previous semester courses please schedule a desk visit through<br>blackboard@kaust.edu.sa                                                                |
|                                                                                                    | If you are missing courses or there is an issue with the name or enrolled students please contact the Registrar<br>registraroffice@kaust.edu.sa                                                                    |
| University Library Services6                                                                                                    | Quick Guides: Quick Guides for Blackboard will be available soon in it kaust edu sa under the Knowledge Base Tab.                                                                                                  |
| https://library.kaust.edu.sa                                                                                                    | You are always welcome to email us at blackboard@kaust.edu.sa for further assistance                                                                                                    |
| Library Resources:<br>Most of the library's backs, journals and databases are available online. In addition, printed backs are available on Level 2 of the                                                                                                    |                                                                                                    |
| library. To find digital and print resources, search the library catalog by keyword, title, author or subject                                                                                                    | Academic Calendar 9                                                                                                    |
| Enter keyword, title, author, subject hi                                                                                                    |                                                                                                    |
| If the library does not have an article you need, request it by emailing illdd@kaust.edu.sa                                                                                                    |                                                                                                    |
| Textbooks:                                                                                                    |                                                                                                    |
| To ensure textbooks are available for students in time for class, e-books are preferred and made available through the library<br>catalog. When an assigned text is not available as an e-book, students may order primide copies via the KAUST Portal. Faculty<br>should speak with library staff to identify resources and take advantage of e-book options. Printed textbooks should be requested<br>by faculty at least 2 months before the start of a semester. |                                                                                                    |
| Personalized Help:                                                                                                    |                                                                                                    |
| Library subject specialists offer training classes and personalized help to guide you on the best use of library tools and resources.                                                                                                    |                                                                                                    |

#### **Tabs and Modules**

TABS

1. Tabs (Dashboard & Content Collection)

Dashboard - Navigate your course list and academic calendar.

<u>Content Collection</u> - Navigate around your blackboard site, including your content collection and KAUST Blackboard course training material.

#### DASHBOARD MODULES\*

\*Modules are customized boxes of information

- 1. **Course Quick View** Links to the course(s) that you are participating in. You can edit the courses you see by hovering over the top right of the module and selecting the *Edit* button
- 2. My Announcements Collated announcements from courses, groups, Registrar's office, or Blackboard Team
- 3. My Course Evaluations List of all outstanding course evaluations

- 4. Event Calendar Collated calendar of all events posted within courses
- 5. **University Library Services** Contains links to the KAUST library and a search box for locating books, journals, and databases
- 6. IT Service Contains links to IT Services at KAUST, the IT Support Desk, and key phone numbers
- 7. Useful Tips & Quick Guides Contains useful tips and quick guides on how to use Blackboard.
- 8. Academic Calendar Global Academic Calendar with the key Academic dates and events for KAUST.

#### *Hide* or *Show* some of the courses listed in Courses modules

All your courses will be listed under the Course Quick View module. In order to hide or show some of the courses listed, follow the steps below:

- 1. Hover your mouse to the Course Quick View box. An icon will appear on the top left side of the box
- 2. Once the icon is selected, a page will show with the course list and checkboxes next to each
- 3. The checked item to the left side of each course name means that the course will be viewed in Course Quick View along with the details stated on the checkbox.
- 4. Deselect the checkboxes beside the course that you wish to hide and click on *Submit*.
- 5. Back on the Course Quick View box, you will find that the course you deselected Deselect the checkboxes has been removed from the list.

# **Navigating Your Course**

Feature Overview:

Navigating your way around your Course

User Guide:

#### Select the course from the *Course Quick View*

#### **Course View**

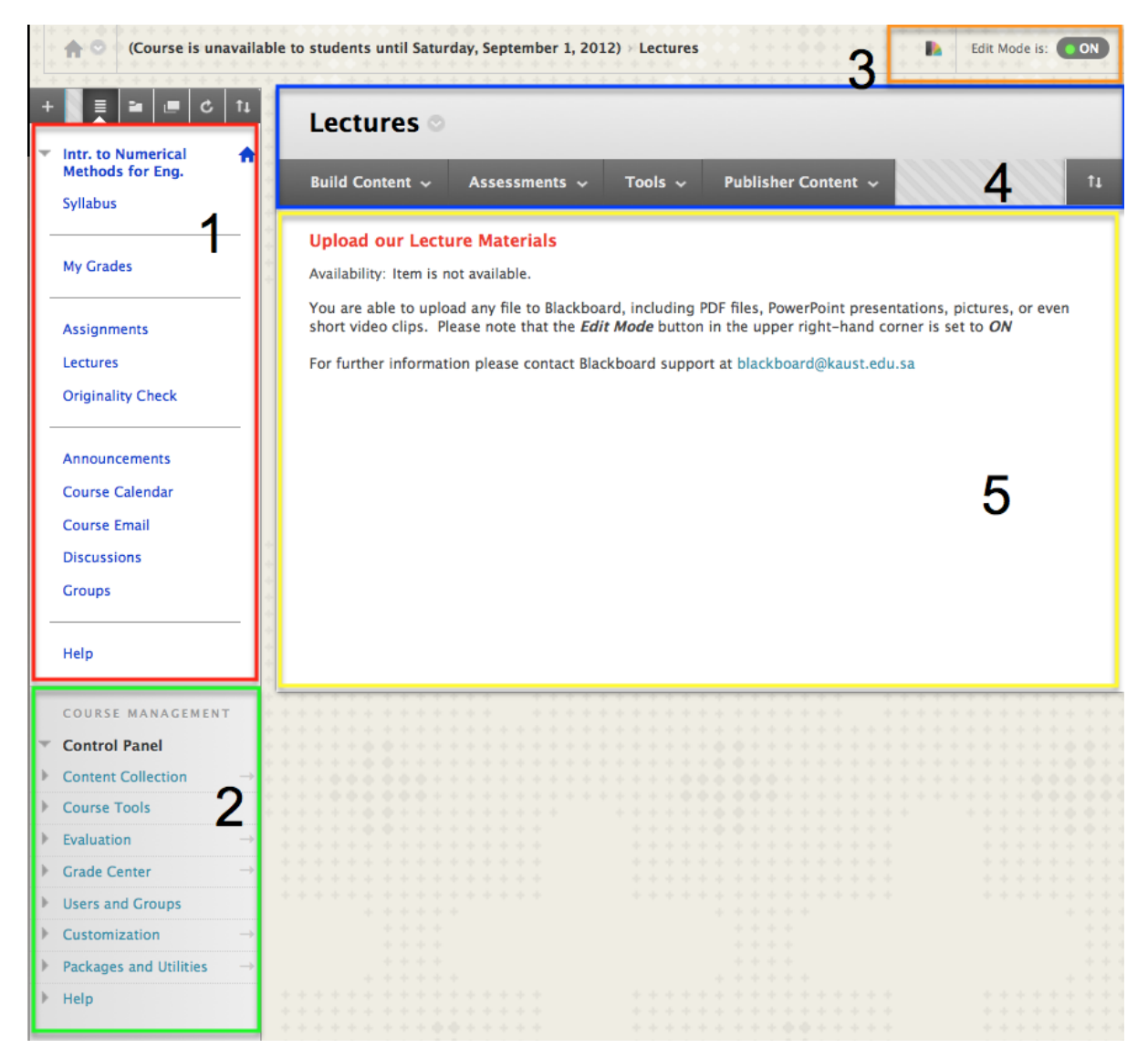

#### 1. COURSE MENU

The Course Navigation Menu:

The Course Menu on the left hand side is how your student will see the key pages and functions to your course.

You can navigate to the pages and then add content as an instructor if your Edit Mode is ON

### 2. COURSE MANAGEMENT

#### **Managing your Course**

The Control Panel is not visible to students; here you can: Manage your Content Collection Use Course tools, such as Emailing your students, adding calendar events Review Assignment Evaluations for the course Manage the Grade Center, upload final Grades Create smaller student groups for targeted communication or group work Customize the Course Get Help

#### 3. EDIT MODE & THEME SELECTION

#### Edit Mode and personalizing your course

The Edit mode is a toggle switch allows you to view your course as a student would (Edit mode **OFF**) or to be able to add content and customize your course (Edit mode **ON**) for most of the Quick Guides you will be asked to check that this is turned on for editing.

Edit Mode is: TOF

#### Course Page - Edit mode OFF

When the Edit Mode is **OFF**, you are not able to modify the page, this allows you to see the page as the student would.

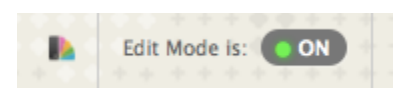

#### Course Page - Edit mode ON

When the Edit Mode is **ON**, you are able to modify the page, add content and manage release scheduled of content.

Students do not see the page in this mode.

You can select color themes for your course, select the rainbow icon to browse options.

#### 4. PAGE MANAGEMENT

#### Managing the content on your page

Manage the content on your page, add content and rearrange order

Students can only see the Page Title

#### 5. PAGE CONTENT

View all of the content currently added to the course, to see only what students see check that the Edit mode is **OFF** 

Please Note: Quick Guides on how to use Course tools such as discussion boards and blogs will be available on the <u>http://it.kaust.edu.sa</u>

# **Adding Lecture notes and Course Materials**

Feature Overview:

Retain all of your course information in a single location, minimizing photocopying and emailing of large files, while providing a convenient repository for all of your students' reference materials

Check:

To edit your course, ensure that the *Edit Mode* button found in the upper right hand corner is switched to **ON**.

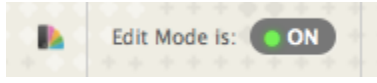

User Guide:

1. From the menu on the left hand side, select the section you would like to add content too, in this example we will use *Lectures* 

![](_page_7_Picture_8.jpeg)

2. In the Content window, click Build Content button

| Lectures ©                                  |                                                                                                    |                     |  |  |  |  |
|---------------------------------------------|----------------------------------------------------------------------------------------------------|---------------------|--|--|--|--|
| Build Content 🗸                             | Assessments 🗸 Tools 🗸                                                                                                    | Publisher Content 🐱 |  |  |  |  |
| Upload our Lectu                            | ire Materials                                                                                                    |                     |  |  |  |  |
| Availability: Item is n                     | ot available.                                                                                                    |                     |  |  |  |  |
| You are able to uplo<br>upper right-hand co | You are able to upload any file to Blackboard, including PDF files, PowerPoint presentations, pictures, or even short video clips. Please note that the <i>Edit Mode</i> button in the upper right-hand corner is set to <i>ON</i> |                     |  |  |  |  |

For further information please contact Blackboard support at blackboard@kaust.edu.sa

3. Select the type of content you wish to add, in this example we will use *Item* which can just be some text on a page or include a file. This is most commonly used for loading lecture notes with a brief introduction. If you wish to just add your lecture notes, select *File*. You are able to add many different types of content upload available, explore to find out what best works for you and your students.

![](_page_8_Picture_3.jpeg)

### **Create Item**

A Content Item is any type of file, text, image, or link that appears to users in a Content Area, Learning Module, Lesson Plan, or Content Folder. More Help

| ₭ Indicates a required field.                                                                                                    |                                                                                  | Cancel          | Submit |
|----------------------------------------------------------------------------------------------------|----------------------------------------------------------------------------------|-----------------|--------|
| Content Information                                                                                                    |                                                                                  |                 |        |
| Ӿ Name                                                                                                    | Add a meaningful name                                                            |                 |        |
| Color of Name                                                                                                    | Black                                                                            |                 |        |
| Text                                                                                                    |                                                                                  | Text Editor is: | ON     |
| ^ Normal     3     3     3     3     4     3     3     4     3     4     5     4     5     6     6     6     6     6     6     6     6     6     6     6     6     7     6     7     7     7     7     7     7     7     7     7     7     7     7     7     7     7     7     7     7     7     7     7     7     7     7     7     7     7     7     7     7     7     7     7     7     7     7     7     7     7     7     7     7     7     7     7     7     7     7     7     7     7     7     7     7     7     7     7     7     7     7     7     7     7     7     7     7     7     7     7     7     7     7     7     7     7     7     7     7     7     7     7     7     7     7     7     7     7     7     7     7     7     7     7     7     7     7     7     7     7     7     7     7     7     7     7     7     7     7     7     7     7     7     7     7     7     7     7     7     7     7     7     7     7     7     7     7     7     7     7     7     7     7     7     7     7     7     7     7     7     7     7     7     7     7     7     7     7     7     7     7     7     7     7     7     7     7     7     7     7     7     7     7     7     7     7     7     7     7     7     7     7     7     7     7     7     7     7     7     7     7     7     7     7     7     7     7     7     7     7     7     7     7     7     7     7     7     7     7     7     7     7     7     7     7     7     7     7     7     7     7     7     7     7     7     7     7     7     7     7     7     7     7     7     7     7     7     7     7     7     7     7     7     7     7     7     7     7     7     7     7     7     7     7     7     7     7     7     7     7     7     7     7     7     7     7     7     7     7     7     7     7     7     7     7     7     7     7     7     7     7     7     7     7     7     7     7     7     7     7     7     7     7     7     7     7     7     7     7     7     7     7     7     7     7     7     7     7     7     7     7     7     7     7     7     7     7     7     7     7     7     7 |                                                                                  | 三 健 健           |        |
| Insert the text you wish to<br>Explore the icons, as you                                                                                                    | o see on the page<br>can add images, links and other content within the text box |                 |        |
| * Path: body                                                                                                    |                                                                                  |                 |        |

#### 2. Attachments

Attach a file from a local drive, Course Files, or the Content Collection. All attached files are saved in Course Files. Click **Do Not Attach** to remove the attachment. The file itself is not deleted.

|    | Attach File                          | Browse My Computer                         | Browse Content Collection           |     |  |
|----|--------------------------------------|--------------------------------------------|-------------------------------------|-----|--|
|    |                                      |                                            |                                     |     |  |
| 3. | Options                              |                                            |                                     |     |  |
|    | Permit Users to View this<br>Content | ⊛ Yes ⊖ No                                 |                                     |     |  |
|    | Track Number of Views                | 🔾 Yes 💿 No                                 |                                     |     |  |
|    | Select Date and Time<br>Restrictions | Display After Enter dates as mm/dd/yyyy. T | Time may be entered in any increme  | st. |  |
|    |                                      | Display Until Enter dates as mm/dd/yyyy. T | l'ime may be entered in any increme | st. |  |
|    |                                      |                                            |                                     |     |  |
| 4. | Submit                               |                                            |                                     |     |  |
|    | Click Submit to proceed. Click       | c Cancel to quit.                          |                                     |     |  |

Submit

Cancel

3.1 *Content Information:* add a meaningful name, eg Lecture One, include text. Be mindful that some HTML does not read well on the Mobile devices, review your changes on a mobile device if possible to know what looks best for you.

3.2 Attachments: it is best for content reuse and management that you connect to items in your Content Collection, this will allow you to reuse for multiple years and to manage versions3.3 Options: Use this feature to track the number of users who have viewed this content, or you can create and hide it for later, or schedule the release of content for a period of time

| 3. | Options                              |                                                                                                    |
|----|--------------------------------------|----------------------------------------------------------------------------------------------------|
|    | Permit Users to View this<br>Content | ● Yes 🔘 No                                                                                            |
|    | Track Number of Views                | ⊖ Yes ⊙ No                                                                                            |
|    | Select Date and Time<br>Restrictions | ✓ Display After 08/20/2012 III:59 PM Enter dates as mm/dd/yyyy. Time may be entered in any increment. |
|    |                                      | ✓ Display Until 08/30/2012 II:59 PM Enter dates as mm/dd/yyyy. Time may be entered in any increment.  |

4. Once completed select *Submit* to save your changes

# **Generating Your Classlist**

Feature Overview:

Access your up to date Classlist for the courses you are teaching

User Guide:

#### Select the course from the *Course Quick View*

Under Course Management on the left select Users and Groups and then select Users

![](_page_11_Picture_6.jpeg)

Once you select **Users** you will see the entire list of enrolled users in your course, including instructors, students, audit students and graduate program coordinators. To limit this list or to search for an individual user use the search functions

| Users                                           |            |             |                             |            |          |           |  |
|-------------------------------------------------|------------|-------------|-----------------------------|------------|----------|-----------|--|
| Search: Username (\$) (Starts with (\$) test Go |            |             |                             |            |          |           |  |
|                                                 |            |             |                             |            |          | Refresh   |  |
| Username                                        | First Name | Last Name 🛆 | Email                       | Role       | Observer | Available |  |
| e test-instructor                               | TEST       | Instructor  | blackboard@kaust.edu.sa     | Instructor |          | Yes       |  |
| test-student                                    | TEST       | Student     | blackboard@kaust.edu.sa     | Student    |          | Yes       |  |
|                                                 |            |             |                             |            |          | Refresh   |  |
|                                                 |            |             | Displaying 1 to 2 of 2 item | ns Show    | All Edit | Paging    |  |

## **Sending Emails to Your Students**

Feature Overview:

Contact your students via email directly from Blackboard

User Guide:

Select the course from the *Course Quick View* Under your Course Menu select *Course Email* 

![](_page_12_Picture_5.jpeg)

From here select the group which you want to send the email to.

### Send Email Instructors can send email to all or selected individual Users, Students, Groups, Teaching Assistants, Instructors or Observers. From a Blackboard Learn course, email cannot be sent to anyone who is not a member of the course. All Users Send email to all of the users in the Course. All Groups Send email to all of the Groups in the Course. All Teaching Assistant Users Send email to all of the Teaching Assistant users in the Course. All Student Users Send email to all of the Student users in the Course. All Instructor Users Send email to all of the Instructor users in the Course. All Observer Users Send email to all Observer users in the Course. Single / Select Users Select which users will receive the email. Single / Select Groups Select which Groups will receive the email. Single / Select Observer users

Within the Email ensure that you select **Return Receipt** if you would like a copy sent to your

#### email

Send an email to selected Observer users.

| 1. | Email Information                           |                                                          |  |
|----|---------------------------------------------|----------------------------------------------------------|--|
|    | То                                          | Student, TEST; Instructor, TEST                          |  |
|    | From                                        | TEST Instructor (blackboard@kaust.edu.sa)                |  |
|    | Subject                                     | testing email                                            |  |
|    | Message                                     | Text Editor is: ON                                       |  |
|    | ▲ Normal 🛟 🗄                                | Tahoma → B I U ebe × x <sup>*</sup> = = =   □, J   := := |  |
|    | 1 aby 🐰 🗅 🛅 🖌                               | = = = = • • • • • • • • • • • • • • • •                  |  |
|    |                                             |                                                          |  |
|    |                                             |                                                          |  |
|    |                                             |                                                          |  |
|    |                                             |                                                          |  |
|    |                                             |                                                          |  |
|    |                                             |                                                          |  |
|    | Path: body                                  |                                                          |  |
|    | A copy of this email will<br>Return Receipt | e sent to the sender.                                    |  |
|    | Attachments                                 | Attach a file                                            |  |
| 2. | Submit                                      |                                                          |  |
| _  | Click Submit to proceed O                   | k Consol to auit                                         |  |
|    | Cack Submit to proceed. Ci                  | x cancel Submit                                          |  |
|    |                                             |                                                          |  |

Then click Submit